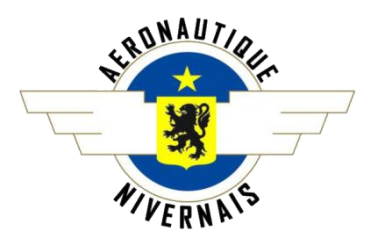

Télé-versement de la licence pilote et du certificat médical sur Openflyers

(Possible sur ordinateur ou sur Smartphone)

# 1- <u>SUR ORDINATEUR</u>

## # <u>LICENCE PILOTE #</u>

- Numérisez votre licence recto/verso sur votre ordinateur
- Connectez-vous sur Openflyers avec vos identifiants habituels
- Cliquez sur le Menu « Données »
- Cliquez sur Validités (en dessous de PERSONNELLE)

#### → Si vous êtes pilotes PPL :

- Cliquez sur l'icône 🖉 se trouvant à droite de la validité **SEP** Si la validité n'apparaît pas, ajoutez-la en bas à droite à droite du tableau
- Cliquez sur choisir un fichier recto et télé-versez votre document préalablement numérisé.
- Répétez l'opération pour le verso

La case alerte (si cochée) vous avertira par mail quand votre licence arrivera en fin de validité.

- Renseignez les dates d'obtention et de limite de validité
- Cliquez sur Enregistrer

#### ➔ Si vous êtes pilotes LAPL :

- Cliquez sur l'icône 🥢 se trouvant à droite de la validité **LAPL** Si la validité n'apparaît pas, ajoutez-la en bas à droite à droite du tableau
- Cliquez sur choisir un fichier recto et télé-versez votre document préalablement numérisé.
- Répétez l'opération pour le verso

La case alerte (si cochée) vous avertira par mail quand votre licence arrivera en fin de validité.

- Renseignez les dates d'obtention et de limite de validité
- Cliquez sur Enregistrer

#### → Si vous êtes pilotes ABL :

- Cliquez sur l'icône 🥢 se trouvant à droite de la validité **ABL** Si la validité n'apparaît pas, ajoutez-la en bas à droite à droite du tableau
- Cliquez sur choisir un fichier recto et télé-versez votre document préalablement numérisé.
- Répétez l'opération pour le verso

La case alerte (si cochée) vous avertira par mail quand votre licence arrivera en fin de validité.

- Renseignez les dates d'obtention et de limite de validité
- Cliquez sur Enregistrer

#### # CERTIFICAT MEDICAL #

- Numérisez votre licence recto/verso sur votre ordinateur
- Connectez-vous sur Openflyers avec vos identifiants habituels
- Cliquez sur le Menu « Données »
- Cliquez sur Validités (en dessous de PERSONNELLE)
- Cliquez sur l'icône 🥢 se trouvant à droite de la validité **Aptitude médicale** *Si la validité n'apparaît pas, ajoutez-la en bas à droite à droite du tableau*
- Cliquez sur choisir un fichier recto et télé-versez votre document préalablement numérisé.
- Répétez l'opération pour le verso

La case alerte (si cochée) vous avertira par mail quand votre licence arrivera en fin de validité.

- Renseignez les dates d'obtention et de limite de validité
- Cliquez sur Enregistrer

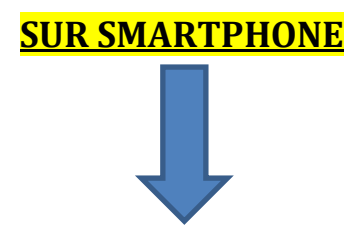

# 2- <u>SUR SMARTPHONE</u>

(Attention, risque d'incompatibilité d'affichage avec certain téléphone. Pensez à pivoter celui-ci en mode paysage en cas de besoin)

#### # <u>LICENCE PILOTE #</u>

- Photographiez votre licence recto/verso
- Connectez-vous sur Openflyers avec vos identifiants habituels
- Appuyez sur l'icône  $\equiv$  puis appuyez sur Données
- Appuyez sur Validités (en dessous de PERSONNELLE)

#### → Si vous êtes pilotes PPL :

- Appuyez sur l'icône 🖉 se trouvant en dessous de la validité **SEP** *Si la validité n'apparaît pas, ajoutez-la en haut du tableau*
- Appuyez sur choisir un fichier recto et télé-versez la photo correspondante
- Répétez l'opération pour le verso si besoin

La case alerte (si cochée) vous avertira par mail quand votre licence arrivera en fin de validité.

- Renseignez les dates d'obtention et de limite de validité
- Cliquez sur Enregistrer

#### → Si vous êtes pilotes LAPL :

- Appuyez sur l'icône 🧷 se trouvant en dessous de la validité LAPL Si la validité n'apparaît pas, ajoutez-la en bas à droite à droite du tableau
- Appuyez sur choisir un fichier recto et télé-versez la photo correspondante
- Répétez l'opération pour le verso si besoin

La case alerte (si cochée) vous avertira par mail quand votre licence arrivera en fin de validité.

- Renseignez les dates d'obtention et de limite de validité
- Appuyez sur Enregistrer

#### → Si vous êtes pilotes ABL :

- Appuyez sur l'icône 🧭 se trouvant en dessous de la validité **ABL** Si la validité n'apparaît pas, ajoutez-la en bas à droite à droite du tableau
- Appuyez sur choisir un fichier recto et télé-versez la photo correspondante.
- Répétez l'opération pour le verso si besoin

La case alerte (si cochée) vous avertira par mail quand votre licence arrivera en fin de validité.

- Renseignez les dates d'obtention et de limite de validité
- Cliquez sur Enregistrer

#### # CERTIFICAT MEDICAL #

- Photographiez votre licence recto/verso
- Connectez-vous sur Openflyers avec vos identifiants habituels
- Appuyez sur l'icône  $\equiv$  puis appuyez sur Données
- Appuyez sur Validités (en dessous de PERSONNELLE)
- Appuyez sur l'icône 🖉 se trouvant en dessous de la validité **Aptitude médicale** *Si la validité n'apparaît pas, ajoutez-la en bas à droite à droite du tableau*
- Appuyez sur choisir un fichier recto et télé-versez la photo correspondante
- Répétez l'opération pour le verso si besoin

La case alerte (si cochée) vous avertira par mail quand votre licence arrivera en fin de validité.

- Renseignez les dates d'obtention et de limite de validité
- Cliquez sur Enregistrer

<u>RENSEIGNER SON NUMERO DE LICENCE FFA SUR OPENFLYERS</u>

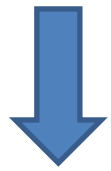

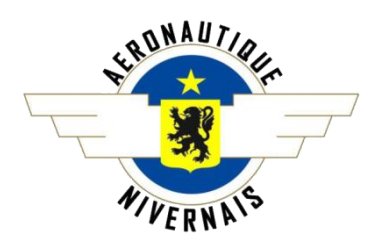

## **Renseigner son numéro de licence FFA sur Openflyers**

(Possible sur ordinateur ou sur Smartphone)

## 1- <u>SUR ORDINATEUR</u>

- Connectez-vous sur Openflyers avec vos identifiants habituels
- Cliquez sur le Menu « Données »
- Cliquez sur Validités (en dessous de PERSONNELLE)
- En bas à droite du tableau, cliquez sur « Choisir une valeur » et choisissez FFA puis cliquez sur Ajouter
- Laissez la case alerte cochée et renseignez votre numéro de licence FFA à sept chiffres et cliquez sur Enregistrer
- Ne prêtez pas attention aux inscriptions en rouge\* et cliquez sur le bouton Planning en haut à droite pour revenir au planning

\* Les inscriptions en rouge disparaîtront à votre prochaine connexion sur Openflyers (uniquement si les identifiants rentrés sont valides)

# 2- <u>SUR SMARTPHONE</u>

(Attention, risque d'incompatibilité d'affichage avec certain téléphone. Pensez à faire pivoter celui-ci en mode paysage en cas de besoin)

- Connectez-vous sur Openflyers avec vos identifiants habituels
- Appuyez sur l'icône = puis appuyez sur Données
- Appuyez sur Validités (en dessous de PERSONNELLE)
- Appuyez sur le rectangle « Choisir une valeur », appuyez sur FFA et appuyez sur Ajouter
- Laissez la case alerte cochée et renseignez votre numéro de licence FFA à sept chiffres et cliquez sur Enregistrer
- Ne prêtez pas attention aux inscriptions en rouge\* et cliquez sur le bouton Planning en haut à droite pour revenir au planning

\* Les inscriptions en rouge disparaîtront à votre prochaine connexion sur Openflyers (uniquement si les identifiants rentrés sont valides)